## Mehrwertsteueränderung SCHULTES bluepos ohne TSE

## Änderung für den Zeitraum vom 01.07.2020 bis 31.12.2020

## Bevor eine Änderung durchgeführt werden kann muss der Tagesabschluss erfolgt sein !!!!!!!

Schlüssel 1 (Chef) ist angemeldet Taste MGR links oben drücken und in den Prog-Mode Level 3 gehen Taste Finanzen auswählen und die Taste Mehrwertsteuerraten drücken. Erste Steuerrate 19% bearbeiten rechte Seite → Steuerrate von 19,00 auf 16,00 rechte Seite → Steuernamen von 19% auf 16% ändern Zweite Steuerrate 7% bearbeiten rechte Seite → Steuerrate von 7,00 auf 5,00 rechte Seite → Steuerrate von 7% auf 5% ändern Damit sind die Steuerraten geändert.

Taste Programmierung drücken links oben Taste Artikel drücken ( es gehen alle Artikel auf) Taste Filter drücken → Produktgruppen → Speisen → jetzt sind alle Speisen geöffnet Tastatur oben rechts öffnen Tasten Strg und A hintereinander drücken jetzt sind alle Artikel markiert auf der rechten Seite die Steuer Inhaus auswählen und auf 5% ändern Die Abfrage zur Artikeländerung mit JA bestätigen Jetzt sind alle Speisen auf den geminderten Satz von 5% geändert

Falls diverse Artikel vorhanden sind
Taste Programmierung drücken links oben
Taste Artikel drücken ( es gehen alle Artikel auf)
Taste Filter drücken → Produktgruppen → Divers → jetzt sind alle diversen Artikel geöffnet
Artikel wie z.B. Küche divers muss die Steuerrate Inhaus auch auf 5% geändert werden.